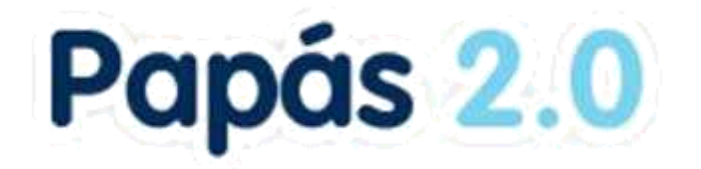

# Manual del módulo Comunicación Nuevas opciones de la mensajería

Versión 1.0 de 29/04/2020

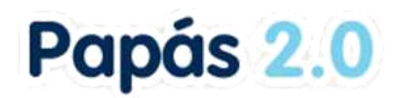

# Índice

| 1. Introducción                                               | 3 |
|---------------------------------------------------------------|---|
| 2. Envíar mensajes. Uso de texto enriquecido                  | 3 |
| 3. Mensajes enviados. Comprobar su lectura. Borrar para todos | 6 |
| 4. Mensajes recibidos. Eliminados por el remitente            | 7 |

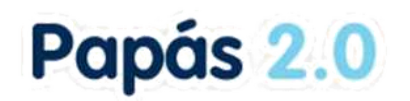

## 1. Introducción

La mensajería de Papás incluye, además de las típicas bandejas de mensajes, otras opciones para facilitar la comunicación entre profesorado, alumnado y sus familias. Así es posible saber qué destinatarios han leído un mensaje, borrar un mensaje para los destinatarios (para corregir errores) o envío a grupos con más privacidad.

## 2. Enviar mensajes. Uso de texto enriquecido

Como ya se sabe desde la opción *Comunicaciones – Mensajería – Enviar mensaje* se crean los mensajes. Primero hay que seleccionar el grupo al que pertenece la persona o personas a las que quiero hacer llegar mi mensaje. Hay que tener en cuenta, que en esta opción sólo aparecen como posibles destinatarios los grupos a los que puedo enviar un mensaje de acuerdo al perfil que tengo seleccionado.

| Grupo: Profesorado del centro ✓<br>Seleccionar sólo algunas personas: □ Asunto: Asunto: Asunto: Asunto: B I 및 ABC   ■ ■ ■ □ □ □ □ □ Ω = 0 | Enviar mensaje a grupos                                             |   | 0 ( |
|----------------------------------------------------------------------------------------------------|---------------------------------------------------------------------|---|-----|
| Mensaje:<br>B / 및 AAC   臣 憲 憲 臣 臣   注 律 律   つ で   Ω ⇔ ⊘                                                                                   | Grupo: Profesorado del centro<br>Seleccionar sólo algunas personas: | ~ |     |
|                                                                                                    | Mensaje:                                                            |   |     |
|                                                                                                    |                                                                     |   |     |
|                                                                                                    |                                                                     |   |     |

Tras seleccionar el grupo donde se encuentra la persona o personas a las que queremos enviar un mensaje, podemos seleccionar sólo algunas pulsando sobre la opción *Seleccionar sólo algunas personas*. En caso de **no marcar este check** el mensaje **se enviará a todas las personas incluidas** en el grupo seleccionado. En este caso, **el envío a todos los destinatarios del grupo seleccionado se hace en copia oculta**, es decir, que los destinatarios recibirán el mensaje sin ver el nombre de los otros destinatarios del grupo.

En caso de seleccionar a algunas hay que pasar a los destinatarios al cuadro de personas seleccionadas.

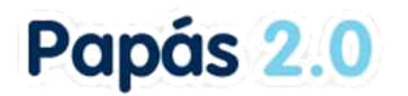

| 0                  |                                    |     |
|--------------------|------------------------------------|-----|
| Grupo: [Proteso    |                                    |     |
| Seleccionar sólo   | algunas personas: 🖄                |     |
| Destinatarios can  | didatos:                           |     |
|                    |                                    | ~   |
|                    | r                                  |     |
|                    |                                    |     |
|                    | ) Mana                             |     |
| -                  | Nohemi                             |     |
|                    | Adolfo                             | ~   |
|                    |                                    |     |
| Burger and         | T V T                              |     |
| Destinatantos seie | sidoro                             | 14  |
| )                  | lose Félix                         |     |
|                    |                                    |     |
|                    |                                    |     |
|                    |                                    |     |
|                    |                                    | 100 |
|                    |                                    | ¥.  |
| a or 0             | 12                                 |     |
| Asunto:            | -                                  |     |
| Adjuntar           |                                    |     |
|                    |                                    |     |
| Mensaje:           |                                    |     |
| виц                | ₩   新会会 目 田 田 田 相 信 (1) 0   12 回 份 |     |
|                    |                                    |     |

Se pueden adjuntar archivos con el botón *Adjuntar* teniendo en cuenta que **el tamaño del conjunto de los ficheros puede ser como máximo de 10 MB**.

Para adjuntar hay que seleccionar el archivo con el botón *Seleccionar fichero* y luego *Añadir* para incluirlo en la caja.

| Adjuntar                         |                             |          |     |        |
|----------------------------------|-----------------------------|----------|-----|--------|
| eleccionar fichero               | 1 Seleccionar archivo       |          |     |        |
| Seleccionar archivo              | Ningún archivo seleccionado |          |     |        |
| Documento_(1).pdf                |                             | $\wedge$ |     |        |
|                                  |                             |          | 2.1 | Añadir |
|                                  |                             |          | D   | Añadir |
|                                  |                             |          |     |        |
|                                  |                             |          |     | Quitar |
|                                  |                             |          |     |        |
| Total subido: 215 KB<br>Mensaje: | Máximo permitido: 1         | 0,00 MB  |     |        |
|                                  |                             |          |     |        |

Finalmente se escribe el *Asunto* y el contenido o cuerpo del *Mensaje*. Este t**exto puede formatearse con negrita, cursiva, sangrías**, etc. y también se pueden incluir **hipervínculos** a una página web. Para ello hay que seleccionar el texto y luego se activa el botón  $\infty$  que se utiliza para incluir la url a la que se desea enlazar.

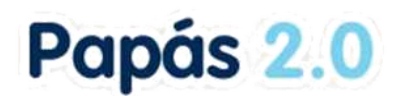

| Enviar mensaje a grupos                                  | 0      |
|----------------------------------------------------------|--------|
| Destinatarios selec 🔾 Insertar/editar hipervínc 🔔 🔲 🗙    |        |
| Jot 🔒 papassegedu.jc 🔎 📎 ▷ 😃                             | ^      |
| Insertar/editar hipervínculo                             |        |
| Destino Ninguno                                          | v      |
| Adjuntar                                                 |        |
| Seleccionar archi locumento_(1).pd Insertar Cancelar     |        |
|                                                          | Quitar |
| tal subido: 215 KB Máximo permitido: 10,00 MB<br>ensaje: |        |
| B / ∐ ₩   ≝ ≅ ≅ ≣ ⊟ ⊟ ⊟   ≇ ≇   ∽ ℕ   Ω ⇔ ∰              |        |
|                                                          |        |

Para **enviar el mensaje** se hace clic en el botón aceptar de arriba a la derecha (tic verde).

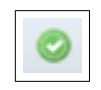

Cuando el grupo al que se envía un mensaje es muy numeroso, por ejemplo, desde el perfil Coordinador a todos los padres y madres del centro, hay que esperar a que el sistema responda después de hacer el envío.

|            | Enviar mensaje a grupos                                                   | 0  |
|------------|---------------------------------------------------------------------------|----|
| 4          | Enviando el mensaje                                                       |    |
|            | Grupo: Padres y madres del centro                                         |    |
|            | Seleccionar sólo algunas personas:                                        |    |
|            | Asunto: Información sobre la finalización del trimestre                   |    |
|            | 🖉 Adjuntar                                                                |    |
|            | Mensaje:                                                                  |    |
|            | B / U ↔   新春 筆 重 ⊞ ⊞   清 律   9 0   Ω = 5                                  |    |
|            | Estimados padres/madres:                                                  |    |
| 10 el      | envio cuando ya no esta la imagen girando y vueive a aparece el           | DU |
| Gru        |                                                                           |    |
| Sele       | ccionar solo algunas personas:                                            |    |
|            |                                                                           |    |
| Asu        | nto:                                                                      |    |
| Asu        | nto:*<br>P Adjuntar                                                       |    |
| Asu        | nto: *<br>P Adjuntar<br>saje:                                             |    |
| Asu<br>Men | nto:*<br>Adjuntar<br>saje:<br>Β Ι 및 ABC ] 事 要 著 ■ 汪 汪   津 課   ッ ભ   Ω = ↔ |    |
| Asu<br>Men | nto:<br>Adjuntar<br>saje:<br>B / 및 AAC   新客港員員注目 詳録   ックマ   Ω = ※         |    |

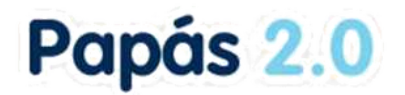

Sabremos que se **ha finalizado el envío a todos los destinatarios cuando la pantalla vuelva a aparece con el tic verde** y sin datos en *Asunto o Mensaje*. Mientras tanto hay que esperar en esta pantalla para que se complete el envío.

# 3. Mensajes enviados. Comprobar su lectura. Borrar para todos.

En la opción *Comunicaciones – Mensajería – Mensajes enviados* se pueden comprobar para los mensajes enviados, los **destinatarios del mensaje y aquellos que lo han leído**.

| 1 | <b>.</b>    |                  |                               | Mensajes enviados                                              |                       |                  |        | - North Contraction (1997) |
|---|-------------|------------------|-------------------------------|----------------------------------------------------------------|-----------------------|------------------|--------|----------------------------|
|   | Registros   | Grupo:           | Alumnos por grupos del centr  | 70                                                             | ~                     |                  |        |                            |
|   | Seleccionar | Fecha de envio   | Destinatarios                 | Asunto                                                         | Ha sido<br>respondido | Nº Destinatarios | Leidos |                            |
|   |             | 27/04/2020 17:49 | Alumnos por grupos del centro | Encuesta sobre el confinamiento de la universidad<br>de Alcalá | No                    | 28               | 7      |                            |
| 0 |             | 27/04/2020 17:49 | Alumnos por grupos del centro | Encuesta sobre el confinamiento de la universidad<br>de Alcalá | No                    | 40               | 22     |                            |
| 0 |             | 23/04/2020 18:09 | Alumnos por grupos del centro | Procedimiento ante una reclamación a algún<br>módulo           | No                    | 21               | 4      |                            |

Además en la primera columna se indica con un símbolo aquellos que llevaban ficheros adjuntos y se puede acceder a ellos. Para ver el contenido del mensaje se puede elegir la opción *Detalle*.

| Registros:  | 1-25 de 91                | , págin                                                                   | as: 1, 2, 3, 4 🕨                                                                            |                                                                                                    |                                                                                                    |                                                                                                    |                                                                                                    |                                                                                                    |
|-------------|---------------------------|---------------------------------------------------------------------------|---------------------------------------------------------------------------------------------|----------------------------------------------------------------------------------------------------|----------------------------------------------------------------------------------------------------|----------------------------------------------------------------------------------------------------|----------------------------------------------------------------------------------------------------|----------------------------------------------------------------------------------------------------|
| Seleccionar | Fecha de                  | envio                                                                     | Destinatarios                                                                               |                                                                                                    | Asunto                                                                                                    | Ha sido<br>respondido                                                                                                    | Nº Destinatarios                                                                                                    | Leídos                                                                                                    |
|             | 27/04/2024                | n 47-40<br>Detal                                                          | Alixenne nor as ince                                                                        | del centro                                                                                                    | Encuesta sobre el confinamiento de la universidad<br>de Alcalá                                                                                                    | No                                                                                                    | 26                                                                                                    | 7                                                                                                    |
|             | 27/04/20                  | Borra                                                                     | ar para todos                                                                               | del centro                                                                                                    | Encuesta sobre el confinamiento de la universidad<br>de Alcalá                                                                                                    | No                                                                                                    | 40                                                                                                    | 22                                                                                                    |
|             | Registros:<br>Seleccionar | Registros: 1-25 de 91<br>Seleccionar<br>Pecha de<br>27/04/20?<br>27/04/20 | Registros: 1-25 de 91, págin<br>Seleccionar<br>Fecha de envio<br>27/04/20 00 17-40<br>Detal | Registros: 1-25 de 91, páginas: 1, 2, 3, 4<br>Seleccionar<br>Fecha de envio Destinatarios<br>27/04/20 n 17.40 AL<br>Detalle<br>27/04/20 Borrar para todos | Registros: 1-25 de 91, páginas: 1, 2, 3, 4         Seleccionar         Image: Seleccionar         Image: Seleccionar | Registros: 1-25 de 91, páginas: 1, 2, 3, 4         Seleccionar       Fecha de envio       Destinatarios       Asunto         27/04/2010       17.40       Alumentarios       Asunto         27/04/2010       17.40       Alumentarios       Encuesta sobre el confinamiento de la universidad de Aloalá         27/04/2010       Borrar para todos       del centro       Encuesta sobre el confinamiento de la universidad de Aloalá | Registros: 1-25 de 91, páginas: 1, 2, 3, 4         Seleccionar       Fecha de envio       Destinatarios       Asunto       Ha sido respondido         27/04/2010       17.40       Alumento del centro       Encuesta sobre el confinamiento de la universidad       No         27/04/2010       Borrar para todos       del centro       Encuesta sobre el confinamiento de la universidad       No | Registros: 1-25 de 91, páginas: 1, 2, 3, 4         Seleccionar       Fecha de envio       Destinatarios       Ha sido respondido       Nº Destinatarios         27/04/20 10 17 40 AL       Destinatarios       del centro       Encuesta sobre el confinamiento de la universidad       No       26         27/04/20 10 17 40 AL       del centro       Encuesta sobre el confinamiento de la universidad       No       26         27/04/20 10 17 40 AL       del centro       Encuesta sobre el confinamiento de la universidad       No       40 |

#### Comprobar los destinatarios que ha leído el mensaje

Dentro del detalle del mensaje es posible comprobar la relación de usuarios que han leído el mensaje y aquellos que aún no lo han hecho.

| Mensaje enviado                                                                                                    | 🚽 🌾 🖨 🔘             |
|----------------------------------------------------------------------------------------------------|---------------------|
|                                                                                                    | Destinatarios       |
| Fecha de envio: 27/04/2020 17:49                                                                                                    |                     |
| Destinatarios: Alumnos por grupos del centro                                                                                                    |                     |
| Asunto: Encuesta sobre el confinamiento de la universidad de Alcalá                                                                                                    |                     |
| Mensaje enviado:                                                                                                    |                     |
| Buenas tardes.<br>En el adjunto os mando un cuestionario que me envía de la Universidad de Alcalá por si que<br>ellos en un estudios sobre el confinamiento por la pandemia. | eréis colaborar con |
| Un saludo.                                                                                                    |                     |

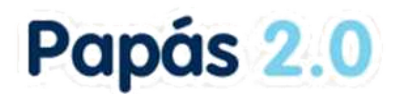

|         | Des           | dinatarios der mensaje |
|---------|---------------|------------------------|
|         |               |                        |
| _       |               | 114                    |
| C       | No leidos     | O Leidos 💿 Todos       |
| Nún     | nero total de | e registros: 26        |
| Leid    | lo Destinat   | arios                  |
|         |               | Alba Maria             |
| till (  | 4             | rina                   |
| 110     | 4             | anal                   |
| CHARLES |               | iristian               |
| 107     |               |                        |
|         | 14            | a, Adriana             |

### Eliminar un mensaje enviado

Si un mensaje se ha enviado por error **el remitente** puede utilizar la opción *Borrar para todos* lo que elimina el mensaje para todos los destinatarios.

|                 | Grupo: Cualo                  | luiera        |         |                                |  |  |  |  |  |  |
|-----------------|-------------------------------|---------------|---------|--------------------------------|--|--|--|--|--|--|
| Número total de | Número total de registros: 17 |               |         |                                |  |  |  |  |  |  |
| Seleccionar     | Fecha de envío                | Destinatarios |         | Asunto                         |  |  |  |  |  |  |
|                 | 23/04/2020 42-27<br>Detalle   |               | Ricardo | prueba sangría                 |  |  |  |  |  |  |
|                 | 23/04/2<br>Borrar             | nara todos    | Ricardo | mensaje exceso texto           |  |  |  |  |  |  |
|                 | 23/04/                        |               | Ricardo | Re:Re:¿mensaje prueba longitud |  |  |  |  |  |  |

Al realizar esta acción el Asunto del mensaje pasará a ser *Mensaje eliminado*. El remitente del mensaje sí podrá ver su contenido, pero **los destinatarios verán que han recibido un mensaje pero con el asunto mensaje eliminado, y NO podrán entrar a ver su contenido**.

### 4. Mensajes recibidos. Eliminados por el remitente

En la opción *Comunicaciones – Mensajería – Mensajes recibidos* se tiene la relación de mensajes que nos han enviado. La pantalla se **carga en los mensajes** *No leídos*, pero se pueden seleccionar los leídos o todos.

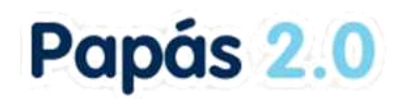

|   |                |                                      |                            | Mensajes recibio      | dos              |                     |                                   |
|---|----------------|--------------------------------------|----------------------------|-----------------------|------------------|---------------------|-----------------------------------|
| 0 | Registros: 1-2 | Grupo:<br>O No<br>5 de 254. pácinas: | Profesores de grupos de mi | oentro<br>15          |                  | <u></u>             |                                   |
|   | Seleccionar    | Recepción                            | Remitente                  | Asunto                |                  | Es una<br>respuesta | Grupo                             |
| œ |                | 05/03/2020 10:32                     | Francisco                  | E<br>9 al 18 de marzo | de FPB1 del      | No                  | Profesores de grupos de mi centro |
| e |                | 04/03/2020 09:35                     | Francisco                  | al 18 de marzo        | _ de FPB1 del 9  | No                  | Profesores de grupos de mi centro |
| 0 |                | 20/02/2020 12:59                     | Francisco                  |                       | el 28 de febrero | No                  | Profesores de grupos de mi centro |
|   |                | 19/02/2020 09:18                     | Francisco                  | febrero               | FPB1 26 al 28    | No                  | Profesores de grupos de mi centro |

Aquí se tienen los botones marcados en verde para archivar todos los mensajes o solo los seleccionados, y el botón para eliminar los seleccionados. **Los mensajes borrados no se pueden recuperar**. Los archivados pasan a la bandeja *Mensajes archivados*.

Cuando se entra en el *Detalle de un mensaje*, este se marca automáticamente como *Leído* y pasa de la vista de *No leídos* a la de *Leídos*.

Si el **remitente de un mensaje lo ha eliminado** con su opción de *Borrar para todos,* el **destinatario lo verá con el asunto** *Mensaje eliminado* y no se podrá acceder a su contenido.

|      | 특력                                                                                                    | Mensajes recibidos |           |              |                                | 899                 |       |
|------|----------------------------------------------------------------------------------------------------|--------------------|-----------|--------------|--------------------------------|---------------------|-------|
|      | C                                                                                                    | Grupo: Cualquiera  | 1         |              | ~                              |                     |       |
|      |                                                                                                    | O No leidos 💿      | Leidos O  | Todos        |                                |                     |       |
| Nume | Periodo and a second a second |                    |           |              |                                |                     | 1     |
|      |                                                                                                    | Recepción          | Remitente |              | Asunto                         | Es una<br>respuesta | Grupo |
| 9    |                                                                                                    | 23/04/2020 13:37   |           | 2            | prueba sangría                 | No                  |       |
| 3    |                                                                                                    | 23/04/2020 13:36   |           |              | mensaje expeso texto           | No                  |       |
| 8    |                                                                                                    | 23/04/2020 09:04   |           |              | Re:Re:¿mensaje prueba longitud | Sí                  |       |
| 8    |                                                                                                    | 23/04/2020 08:46   | Detella   | Ricardo      | Mensaje eliminado              | Sí                  |       |
| 9    | n n                                                                                                    | 23/04/2020 08:3    | Demons    | eño, Ricardo | ¿mensaje prueba longitud       | No                  |       |